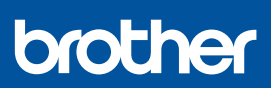

FS

# Guía de configuración rápida

DCP-J1310DW / DCP-J1313DW / DCP-J1360DW / DCP-J1460DW MFC-J4350DW / MFC-J4550DW D037JN001-00 SPA Versión 0

Los manuales más recientes están disponibles en Brother support web: <u>support.brother.com/manuals</u>

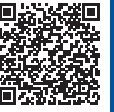

Primero, consulte la *Guía de seguridad del producto* y, a continuación, lea esta *Guía de configuración rápida* para obtener información sobre el procedimiento de instalación adecuado.

Si ha seguido las instrucciones de la *Guía de configuración rápida* incluida con su equipo y ha elegido el paso 5-B "Configuración desde el panel de control del equipo", vaya directamente al paso 5-B de esta guía.

# Desembalaje del equipo y comprobación de los componentes

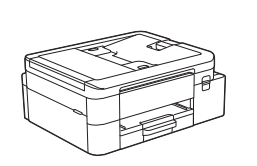

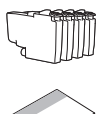

Elimine la cinta protectora o la película que cubren el equipo y los consumibles.

#### ΝΟΤΑ

- Las ilustraciones de esta guía pueden no coincidir exactamente con su modelo, no obstante, los pasos son los mismos para cada modelo.
- · Los componentes pueden variar en función del país.
- Guarde la caja y todos los materiales de embalaje por si necesitase trasladar el equipo.
- Si va a usar una conexión por cable, deberá adquirir el cable de interfaz adecuado para la interfaz que desee utilizar. (Solo modelos compatibles)

**Cable USB:** Use un cable USB 2.0 (tipo A/B) de una longitud que no sea superior a 2 metros (incluido en algunos países).

**Cable Ethernet (de red):** Utilice un cable de par trenzado recto de Categoría 5 (o superior) para la red Fast Ethernet 10BASE-T o 100BASE-TX (no incluido).

 Brother intenta reducir los residuos y el uso de las materias primas y la energía necesarias para su producción. Puede obtener más información sobre nuestra labor medioambiental en www.brotherearth.com.

## Carga de papel normal de tamaño A4 en la bandeja de papel

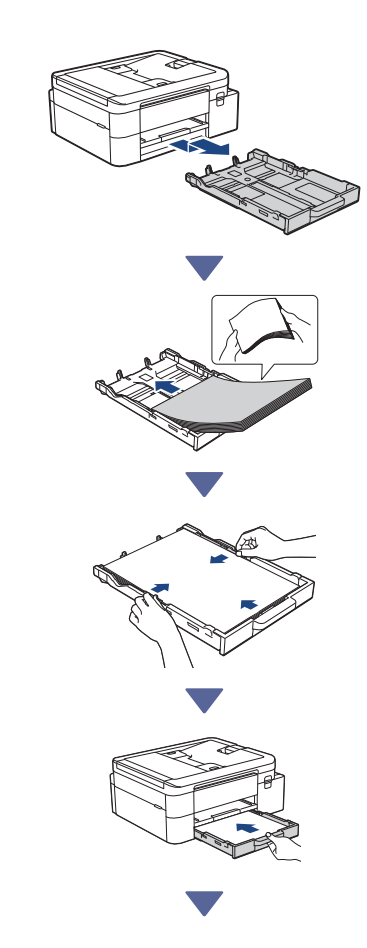

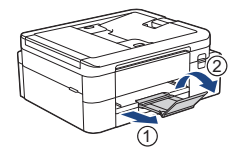

# Conecte el cable de línea telefónica (solo modelos con función de fax)

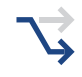

Siga este paso solo si va a utilizar el equipo con la función de fax.

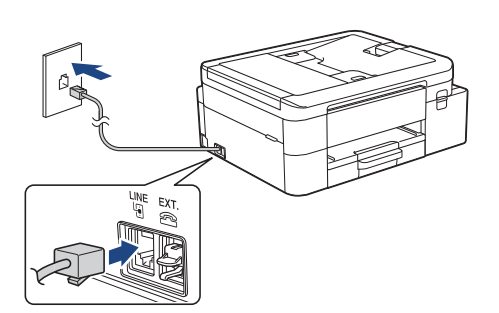

Introduzca el cable de línea telefónica en la entrada denominada **LINE**.

Para obtener más información sobre cómo utilizar la función de fax, consulte la *Guía del usuario online*.

(Para Europa) Si lo necesita, podemos enviarle un cable original de Brother de forma gratuita. Para ponerse en contacto con nosotros, visite <u>www.brother.eu</u>.

# 4 Conexión del cable de alimentación

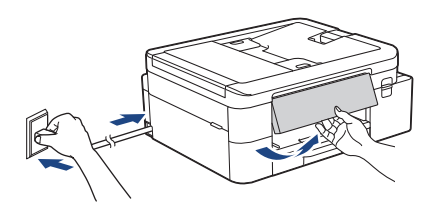

El equipo se encenderá de forma automática.

(Solo para ciertos modelos) Si se le pide que seleccione el país o el idioma, siga las instrucciones que aparecen en la pantalla LCD.

# 5 Elección del método de configuración

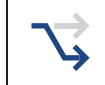

Elija el método de configuración que prefiera para su entorno.

Configuración mediante aplicación móvil o software

#### (recomendada)

Configuración desde el panel de control del equipo (los usuarios de Mac que no puedan usar un

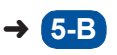

5-A

dispositivo móvil para la configuración deberán seleccionar este método).

#### Recomendada

# 5-A Configuración mediante aplicación móvil o software

Diríjase al sitio web aplicable según su método de configuración:

#### Configuración con un dispositivo móvil

 \* El dispositivo móvil ha de estar conectado a la Wi-Fi<sup>®</sup>.

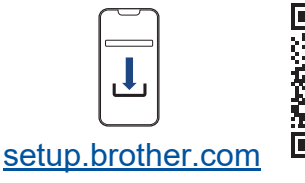

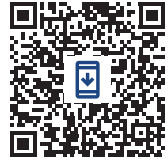

Configuración con un ordenador (solo Windows)

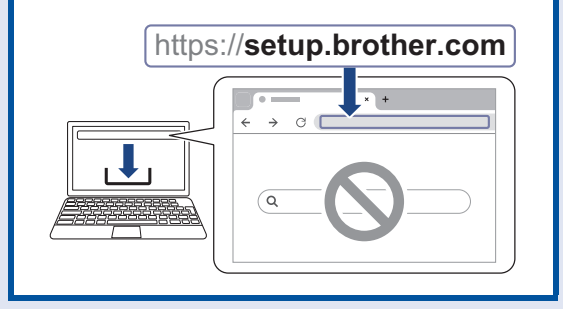

#### NOTA

Puede utilizar el equipo con distintos dispositivos. Utilice uno de los métodos de configuración descritos en este paso para descargar el software del equipo en los demás dispositivos que desee utilizar.

Continúa en la columna siguiente 🔶

### 5-B Configuración desde el panel de control del equipo

Siga los pasos siguientes en función de su modelo.

DCP-J1310DW / DCP-J1313DW DCP-J1360DW / MFC-J4350DW

- 2. Pulse ► cuando aparezca la pantalla [Config. desde eq.]
- > DCP-J1460DW / MFC-J4550DW
  - 1. Pulse [Config. sin app/software] cuando aparezca la pantalla del código QR.
  - Pulse [Sí] cuando aparezca la pantalla [Config. sin app/software].

# 6 Instalación de los cartuchos de tinta dotacionales

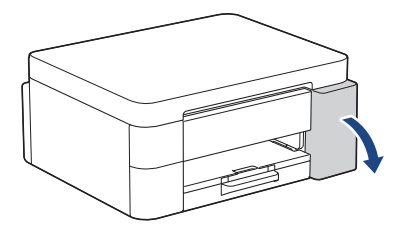

Abra la cubierta de los cartuchos de tinta. (Las ilustraciones de esta guía pueden no coincidir exactamente con su modelo, no obstante, los pasos son los mismos para cada modelo).

#### MFC-J4350DW / MFC-J4550DW

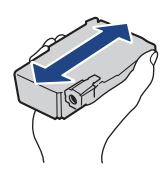

Agite solo el cartucho de tinta **negra** horizontalmente 15 veces antes de insertarlo en el equipo.

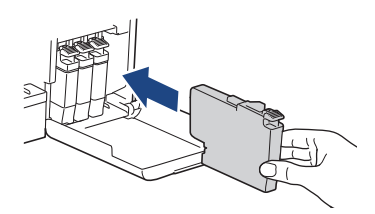

Siga las instrucciones que aparecen en la pantalla LCD para instalar los cartuchos de tinta.

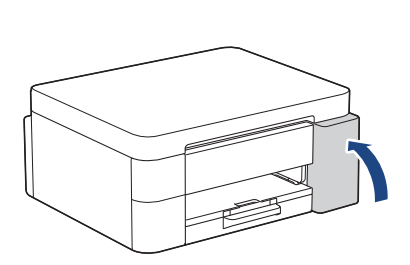

Cuando haya instalado los cuatro cartuchos de tinta, cierre la cubierta del cartucho de tinta.

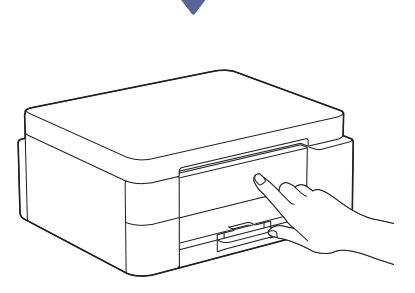

Compruebe los mensajes de la pantalla LCD para continuar con la configuración.

Cuando aparezca el mensaje de preparación de la tinta, siga las instrucciones que aparecen en la pantalla LCD para realizar la limpieza inicial del sistema de tinta.

Mientras se lleva a cabo la limpieza, que puede llevar unos minutos, puede realizar el paso siguiente.

#### ΝΟΤΑ

La primera vez que instale los cartuchos de tinta, el equipo utilizará una cantidad de tinta adicional para llenar el sistema de tubos de tinta. Este proceso se produce una sola vez y permite obtener una calidad de impresión óptima.

# Ajuste de la fecha y la hora

Siga las instrucciones que aparecen en la pantalla LCD para establecer la fecha y la hora.

Continúa en la columna siguiente

# B Ajuste de las notificaciones de actualizaciones del firmware

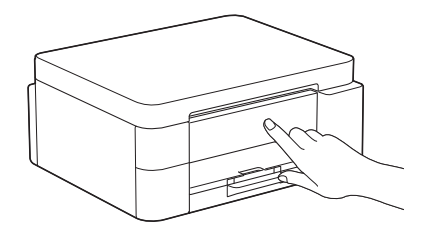

Cuando aparezca la pantalla de información sobre las actualizaciones del firmware, configure los ajustes del firmware.

# Comprobación de la calidad de impresión

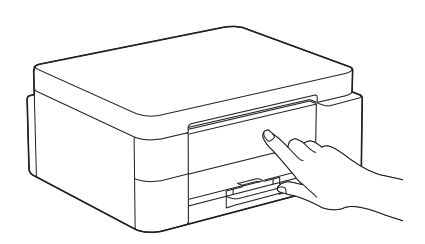

Cuando la limpieza inicial del sistema de tinta haya concluido, imprima la hoja de comprobación de la calidad de impresión:

DCP-J1310DW / DCP-J1313DW DCP-J1360DW / MFC-J4350DW

Pulse ▶.

> DCP-J1460DW / MFC-J4550DW

Pulse [OK].

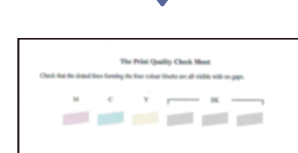

El equipo imprimirá la hoja de comprobación de la calidad de impresión.

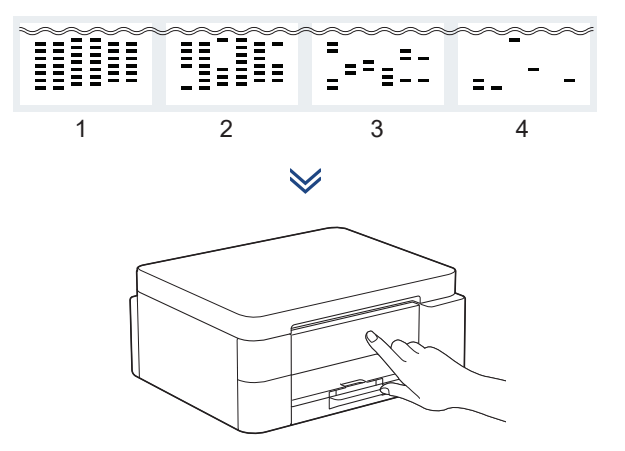

En la pantalla LCD del equipo, seleccione las imágenes que más se asemejen a la imagen de la hoja de comprobación de la calidad de impresión de cada color y, a continuación, si fuese necesario, reinicie el procedimiento de limpieza.

# Ajuste de la alineación de impresión (recomendado)

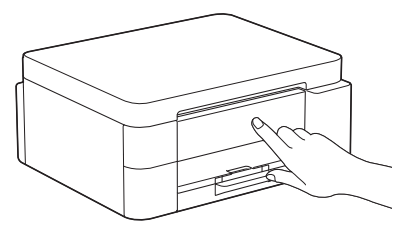

Para ajustar la alineación de impresión antes de usar el equipo, imprima la hoja de ajuste:

DCP-J1310DW / DCP-J1313DW DCP-J1360DW / MFC-J4350DW

> Cuando aparezca el mensaje de ajuste del papel, pulse ► y siga las instrucciones que aparecen en la pantalla LCD.

> DCP-J1460DW / MFC-J4550DW

Cuando aparezca el mensaje de ajuste del papel, pulse [Iniciar] y siga las instrucciones que aparecen en la pantalla LCD.

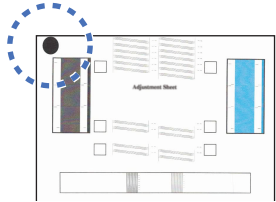

En la esquina superior izquierda de la hoja hay un círculo negro.

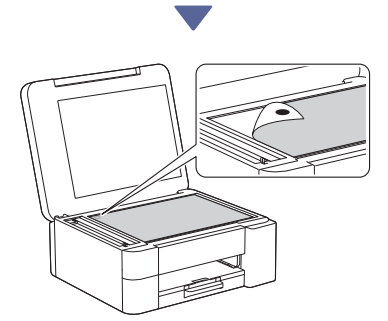

Coloque la hoja de ajuste boca abajo en el cristal de escaneado, asegurándose de que el círculo negro queda ubicado en la esquina superior izquierda del cristal de escaneado, como se muestra en la ilustración.

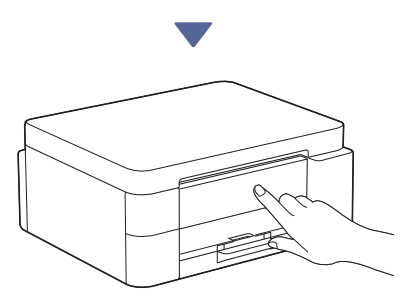

Siga las instrucciones que aparecen en la pantalla LCD para ajustar la alineación. Cuando haya terminado, retire la hoja de ajuste del cristal de escaneado.

# Confirmación de la finalización de la configuración del equipo

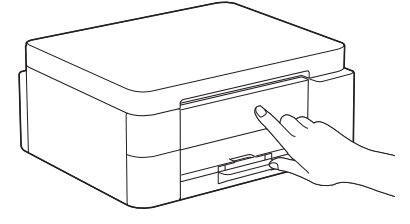

Si se muestran, siga las instrucciones que aparecen en la pantalla LCD y, a continuación, confirme la finalización de la configuración del equipo.

# Conexión de un ordenador o dispositivo móvil al equipo (en caso necesario)

Visite el siguiente sitio web desde su ordenador o dispositivo móvil o escanee el código que aparece a continuación para instalar el software:

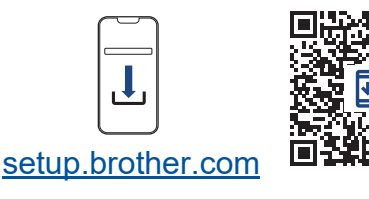

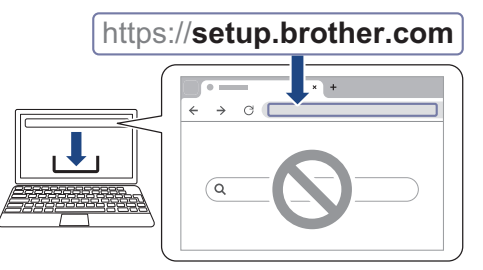

Asegúrese de que el equipo y el dispositivo móvil están conectados a la misma red.

#### ΝΟΤΑ

DCP-J1310DW / DCP-J1313DW DCP-J1360DW / DCP-J1460DW

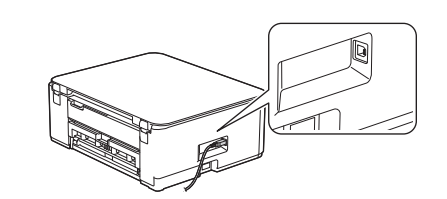

Para una conexión USB, localice el puerto correcto, que se encuentra a uno de los lados del equipo, como se muestra en la ilustración.

#### MFC-J4350DW / MFC-J4550DW

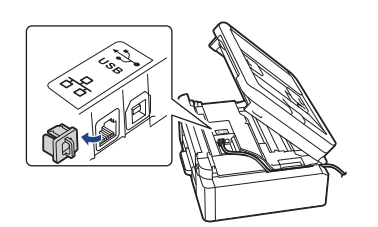

Para una conexión USB o una conexión de red cableada (solo para ciertos modelos), localice el puerto correcto (en función del cable que vaya a usar) en el interior del equipo, como se muestra en la ilustración.

### Configuración completada

Ahora ya puede imprimir o escanear con el equipo. En caso de que sea necesario, complete los pasos de la sección "Configuración inalámbrica manual".

#### Aviso importante para la seguridad de la red:

La contraseña predeterminada para configurar los ajustes de este equipo se encuentra en la parte posterior del equipo y está marcada como "**Pwd**". Se recomienda cambiar la contraseña predeterminada de inmediato para proteger el equipo frente al acceso no autorizado.

# Configuración inalámbrica manual

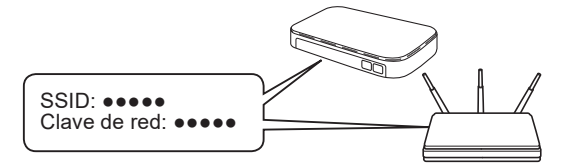

Localice el SSID (nombre de la red) y la clave de red (contraseña) de su enrutador/punto de acceso inalámbrico.

DCP-J1310DW / DCP-J1313DW DCP-J1360DW / MFC-J4350DW

- 1. Pulse vii-Fi en el panel del equipo.
- 2. Pulse OK para seleccionar [Buscar red Wi-Fi]. Aparecerá el mensaje [¿Activar WLAN?] en la pantalla LCD.
- 3. Pulse ▶ para seleccionar Sí.
- Seleccione el SSID (nombre de la red) para el enrutador/punto de acceso inalámbrico e introduzca la clave de red (contraseña).

Si no encuentra esos datos, pregunte al administrador de su red o al fabricante del punto de acceso/enrutador inalámbrico.

#### DCP-J1460DW / MFC-J4550DW

- 1. Diríjase al equipo y pulse > [Buscar red Wi-Fi] > [Sí].
- Seleccione el SSID (nombre de la red) para el enrutador/punto de acceso inalámbrico e introduzca la clave de red (contraseña).

Si no encuentra esos datos, pregunte al administrador de su red o al fabricante del punto de acceso/enrutador inalámbrico.

Para obtener más información, consulte Introducción de texto en el equipo Brother en la Guía del usuario online.

Cuando haya establecido la conexión inalámbrica, aparecerá [Conectada] en la pantalla LCD.

Para obtener más información sobre el equipo y las especificaciones del producto, consulte la *Guía del usuario online* en support.brother.com/manuals.